## How to Grant Admin Permissions in the National Registration System

You must have "Org Admin" or "Webmaster" permissions/roles to assign roles.

**NOTE:** Unlike KYCK Play which had multiple roles and permissions for both Clubs and Teams, SportsEngine offers **one**. Assigning a member of your Club a "Organization Administrator" role will allow that user to have admin access to your entire SportsEngine HQ.

**Important Announcement!** A "Governing Season Admin" role that will only allow the member to access the Governing Season tab is coming soon!

## **Assign Organization Roles**

An Organization Administrator has access to all SportsEngine HQ tools for an organization and can assign organization roles to other members.

- 1. Sign in and click on the gray **Admin** gear in the top-left corner of the site.
- 2. Once in "SportsEngine HQ" click on the **Members** tab then choose **Directory**.
- 3. Search for the person that you want to assign a role to and click into their profile.
- 4. Choose the **Roles** sub tab.
- 5. In the middle of the screen under *Organization Roles*, click **Assign Role**.
- 6. Choose a role and click **Save**.

## **Related Information**

To assign permissions to a staff member, they must be a Member within your Member Directory.